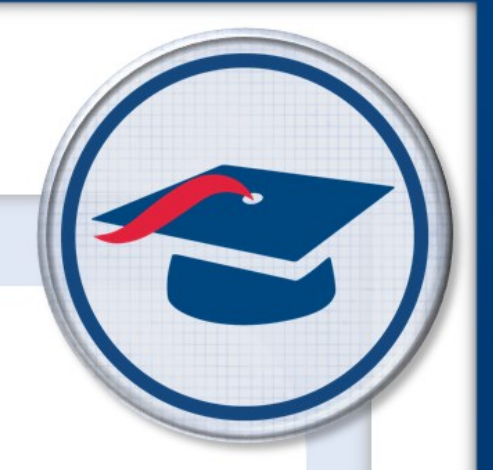

## Enable Google™ OAuth Sign-In

Training Guide

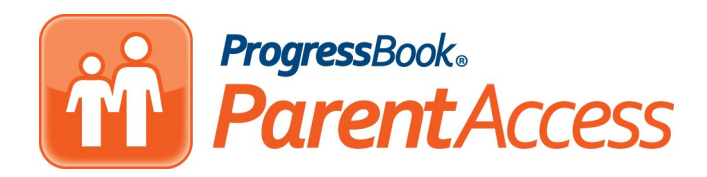

Software Answers, Inc. 6770 Snowville Rd., Suite 200 Brecksville, Ohio 44141 www.progressbook.com www.software-answers.com

© 2018 Software Answers, Inc. All Rights Reserved. All other company and product names included in this material may be Trademarks, Registered Trademarks, or Service Marks of the companies with which they are associated. Software Answers, Inc. reserves the right at any time and without notice to change these materials or any of the functions, features, or specifications of any of the software described herein.

# Table of Contents

| OAuth Overview     | 1 |
|--------------------|---|
| Configure Settings | 2 |
| Import Accounts    | 3 |
| From SIS           | 4 |
| From File          | 6 |
| Enable OAuth       | 9 |

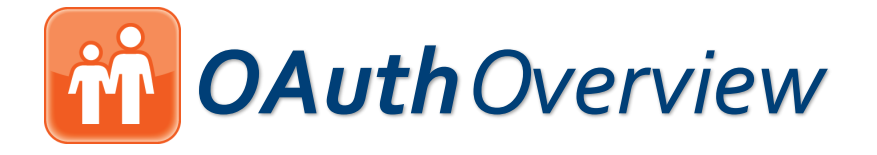

OAuth (Open Authorization) provides a method of logging into a website using a thirdparty service without revealing the user's login credentials. ProgressBook ParentAccess supports Google™ OAuth for students so that they can log in to their accounts using Google. The flowchart below outlines the procedure required to enable this feature for your district.

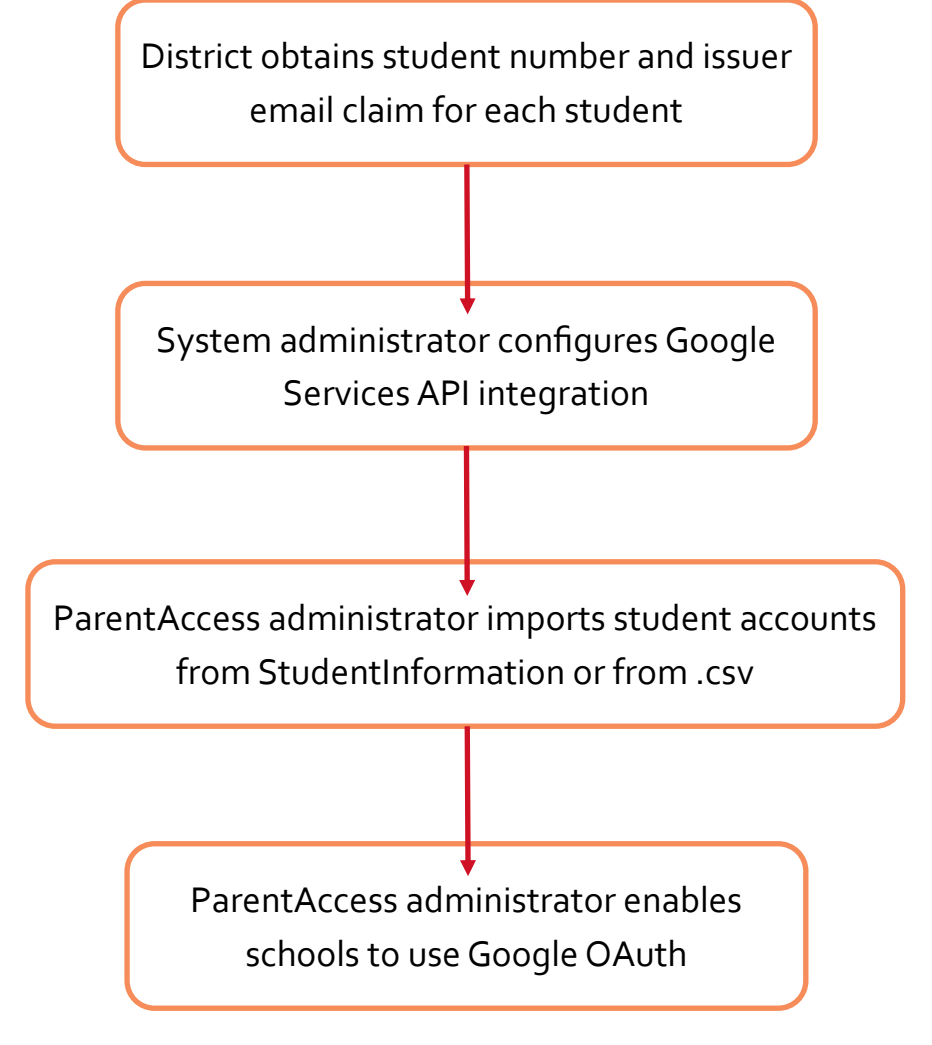

**Note:** Students who log in using Google cannot create their own accounts or request password resets. Their parents and teachers also can not create accounts for them or reset their passwords. If students forget their passwords, they must resolve the issue with Google.

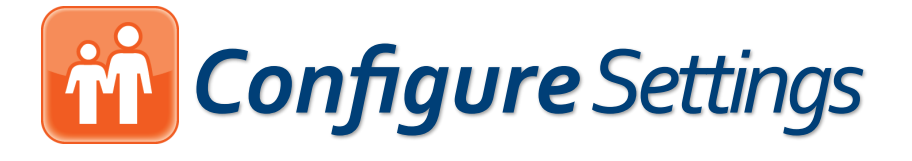

The system administrator must first configure the Google<sup>™</sup> Services API integration on the **Third-Party API Settings** screen.

- 1. On the Administrator Home Page, below District Setup, click Third-Party API Settings.
- 2. On the **Third-Party API Settings** screen **Configure Google Services Integration** tab, follow the instructions given on the page in the Google Developers console, including entering information on the OAuth consent screen, entering the authorized redirect URI, and enabling the Google+ API service.
- 3. Click **Save** after performing all of the steps.

| lcome Jim Administrator                     |                                                                                                    |
|---------------------------------------------|----------------------------------------------------------------------------------------------------|
|                                             |                                                                                                    |
| Configure<br>Google Services<br>Integration | Configure Google Services Integration To begin integration, register your GradeBook and ParentAccess sites with Google. First, obtain OAuth 2.0 client credentials from the Google Developers Console.   |
|                                             | 1. On the OAuth consent screen:                                                                                                    |
| Configure Microsoft<br>OneDrive Integration | a. In the <b>Product name shown to users</b> field, enter <i>ProgressBook.</i><br>b. In the <b>Product logo URL</b> field, enter the following URL:<br><i>/Public/logo.png</i>                           |
|                                             | 2. Enter the following URLs as Authorized JavaScript origins:                                                                                                    |
|                                             | a. GradeBook:<br>b. ParentAccess:                                                                                                    |
|                                             | 3. Enter the following URLs as Authorized redirect URIs:                                                                                                    |
|                                             | a. ParentAccess:                                                                                                    |
|                                             | 4. Enable the Google Drive API service.                                                                                                    |
|                                             | 5. Enable the Google+ API service.                                                                                                    |
|                                             | 6. In the fields below, enter the Client ID and Secret provided to you.<br>Note: You can also create a Server API Key to let teachers view thumbnail images of files they have linked from Google Drive. |
|                                             | Client ID *                                                                                                    |
|                                             |                                                                                                    |
|                                             | Secret                                                                                                    |
|                                             | Senier ADI Key                                                                                                    |
|                                             |                                                                                                    |
|                                             | Save Cancel                                                                                                    |
|                                             |                                                                                                    |

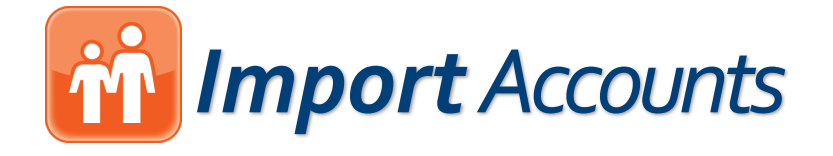

The ParentAccess administrator must obtain a .csv file containing the username, student number, and issuer email claim of each student *OR* that information must be present in StudentInformation on the **Edit Student Profile** screen **General** tab. The student number is pulled from the **Student Number** field (omitting any leading zeros) and the **Issuer Email Claim** is pulled from the **Email** field.

- 1. On the ParentAccess Administration screen, below Manage Accounts, click Account Import.
- 2. On the **ParentAccess User Import** screen, click **Sync** to import accounts from StudentInformation or click **Upload** to import accounts from a .csv file.

To continue with **Sync**, see Import Accounts **From SIS**.

To continue with **Upload**, see Import Accounts **From File**.

| Method                                                    | 2 Sync / Uplo                         | ad > 3 Import                                                                |
|-----------------------------------------------------------|---------------------------------------|------------------------------------------------------------------------------|
| Choose your acco                                          | unt import method                     |                                                                              |
| o import ParentAccess user acc<br>eparated file (Upload). | ounts, you can either load informatio | n directly from Studentinformation (Sync) or load it from a comma-           |
| StudentInformation                                        |                                       | Upload File                                                                  |
| Load user accounts directly fro<br>Studentinformation.    | m ProgressBook                        | Load user accounts using a comma-separated file exported from other sources. |
| ≓                                                         | Sync                                  | 🕹 Upload                                                                     |
|                                                           |                                       |                                                                              |

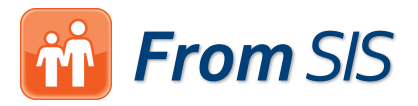

To import student accounts from StudentInformation, on the **Edit Student Profile** screen **General** tab in StudentInformation, the **Student Number** field must be populated with the student number and the **Email** field must be populated with the issuer email claim.

- 1. After clicking **Sync**, on the **Schools** tab, select the schools for whom you want to import student accounts.
- 2. Click **Next**. Depending on how many records you are trying to import, the **Loading** message may display on the screen for several minutes before the **Import** tab displays with a count of **New Accounts**, **Updates**, **Errors**, and **Conflicts**.

| ProgressBook. | - ParentAccess User Import                    | Home   GradeBook   F                 | rrincipal   Guidance   Clerical   Curriculum   Food   Attendance   PA Admin   Help   Sign Out |
|---------------|-----------------------------------------------|--------------------------------------|-----------------------------------------------------------------------------------------------|
| *             |                                               |                                      |                                                                                               |
|               | Method                                        | 2 Schools                            | 3 Import                                                                                      |
|               | Previous                                      |                                      |                                                                                               |
|               | Choose school(s) to load                      | l from StudentInformati              | on                                                                                            |
|               | Select the check box in the row of the school | (s) whose accounts you want to load. |                                                                                               |
|               |                                               |                                      |                                                                                               |
|               | John F. Kennedy High School                   | Available Schools                    |                                                                                               |
|               | Thomas Jefferson Middle School                |                                      |                                                                                               |
|               | Abigail Adams Elementary School               |                                      |                                                                                               |
|               |                                               |                                      |                                                                                               |
|               |                                               |                                      |                                                                                               |
|               |                                               |                                      |                                                                                               |
|               |                                               |                                      |                                                                                               |
|               |                                               |                                      |                                                                                               |
|               |                                               |                                      |                                                                                               |
|               |                                               |                                      |                                                                                               |
|               |                                               |                                      |                                                                                               |

### 👬 From SIS

3. If any errors or conflicts occurred, click **error details** and **warning details** respectively to review the issues prior to importing. If the errors and conflicts are acceptable, proceed to the next step.

*Note:* Student accounts with errors associated will not be created during the import process. If you want these accounts to be created, correct the errors and try again.

4. Click Import.

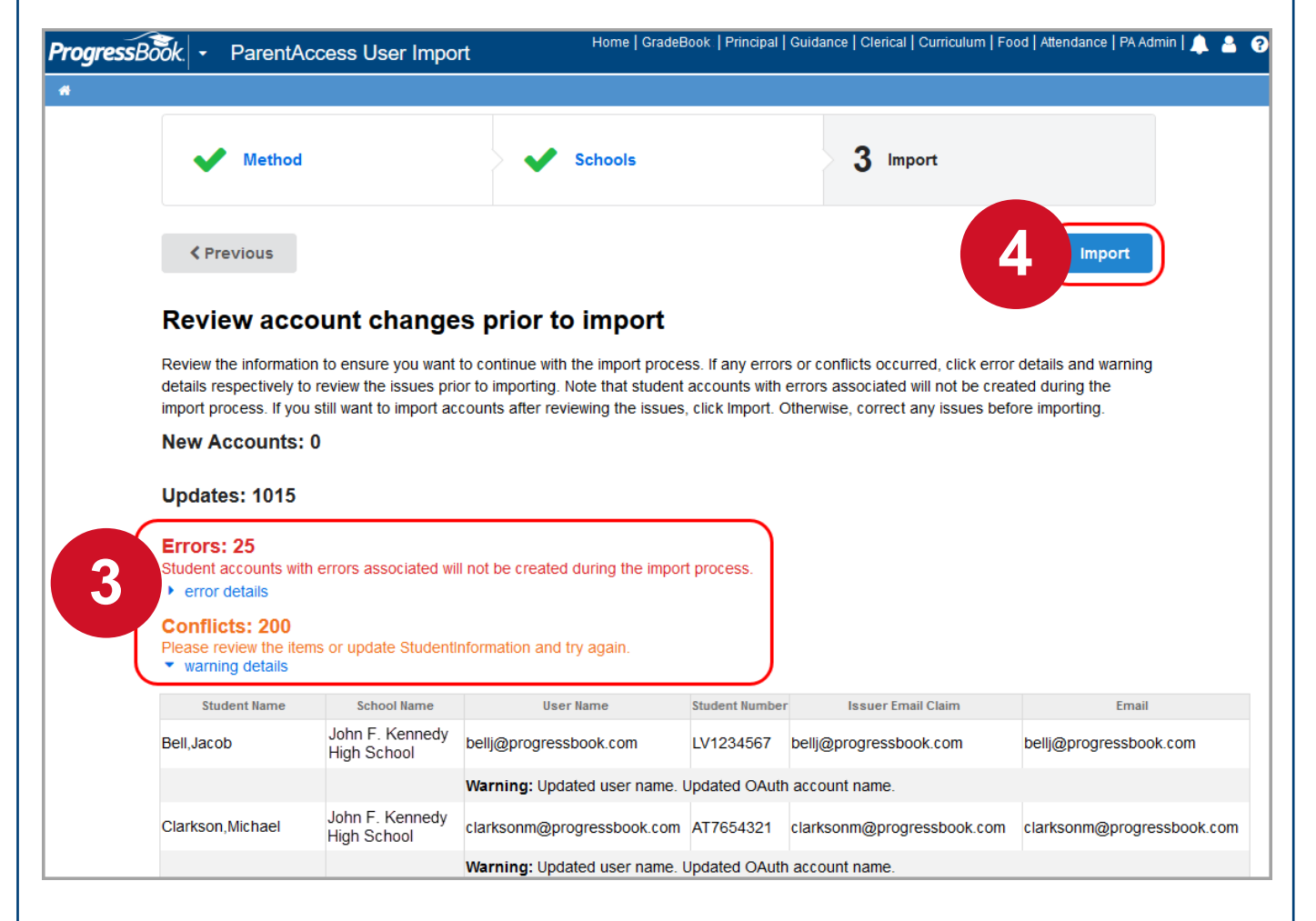

A success message displays.

**Note:** If a student already had a standard ProgressBook ParentAccess account, depending on the district settings, they may be able to log in with that account in addition to a Google account.

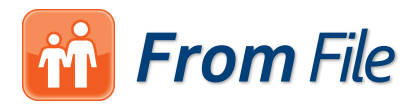

To import student accounts from a .csv file, you must have the necessary information for each student in named columns (an example displays on the **Upload** tab), which is the username, the issuer email claim, and the student number.

- 1. After clicking **Upload**, on the **Upload** tab, click **Choose a file** and select the file you want to upload.
- 2. Click Next.

| Method                                                                                                 | 2 Upload                                                                                                    | <b>3</b> Mappings                                                       | 4 Import                                                               |                     |
|----------------------------------------------------------------------------------------------------|----------------------------------------------------------------------------------------------------|-------------------------------------------------------------------------|------------------------------------------------------------------------|---------------------|
| Previous                                                                                               |                                                                                                    |                                                                         |                                                                        | xt >                |
| Select a file to un                                                                                    | load                                                                                                    |                                                                         |                                                                        |                     |
| Upload a comma-separated file<br>automatically match columns to<br>not contain spaces.                 | e (such as .csv) containing the info<br>the appropriate items if they are v                                                         | rmation necessary for importing Pa<br>written as shown below. Column na | arentAccess accounts. ProgressBoo<br>mes are not case-sensitive and ma | ok will<br>y or may |
| EXAMPLE                                                                                                | Studant Number                                                                                                    | Deceword                                                                | loovor Email Claim                                                     | Email               |
|                                                                                                    | do at least the Llear Name, leaver l                                                                                                | Email Claim, and the Student Num                                        | ber of each student                                                    |                     |
| <ul> <li>OAuth accounts - Inclu</li> <li>Standard ProgressBoo<br/>do not want to require ea</li> </ul> | chance a file oser Maine, issuer i<br>bk accounts - include at least the<br>ach studie to request a password                        | User Name and the Student Numb<br>reset.                                | per of each student. Include passwo                                    | rds if yo           |
| OAuth accounts - Inclu     Standard ProgressBoo<br>do not want to require ea                           | Achieve a least the oser Maine, issuer i<br>bk accounts - include at least the<br>ach structure request a password<br>Choose a file | User Name and the Student Numb<br>reset.                                | per of each student. Include passwo                                    | rds if yo           |
| OAuth accounts - Inclu     Standard ProgressBoo<br>do not want to require ea                           | the ar least the oser Maine, issuer i<br>ob accounts - include at least the<br>ach sturies request a password<br>Choose a file      | Student accounts.txt                                                    | ber of each student. Include passwo                                    | rds if yo           |

#### 👬 From File

- 3. On the **Mappings** tab, verify that ProgressBook has matched the columns from your file to the correct items. For drop-down lists to which you do not have a match, select **None**.
  - User Name Select the column containing student usernames.
  - Student Number Select the column containing the student numbers.
  - **Issuer Email Claim** Select the column containing the student issuer email claims (in this case, a Gmail address).
- 4. Click **Next**. Depending on the size of the file, the **Import** tab may take a few minutes to display.

| •                                       | Vpload         | > 3                     | Mappings 4 Import                               |           |
|-----------------------------------------|----------------|-------------------------|-------------------------------------------------|-----------|
| <pre>     Previous </pre>               |                |                         | 4                                               | Next >    |
| Map file cold<br>Verify that ProgressBo | JMNS           | nns to the items below. | Use the drop-down lists to correct any mismatch | ed items. |
| User Name *                             |                | Stude                   | nt Number *                                     |           |
| username                                |                | ~ Stu                   | IdentNumber                                     | ~         |
| Password                                | lesuor         | Email Claim             | Fmail                                           |           |
| [None]                                  | ~ [Nor         | ne]                     | email                                           | ~         |
| User Name                               | Student Number | Issuer Email Claim      | Email                                           |           |
| bellj1                                  | LV1234567      |                         | bellj@progressbook.com                          |           |
| simpsong                                | LV7654321      |                         | simpsong@progressbook.com                       |           |
| hemmingsa                               | LV6362718      |                         | hemmingsa@progressbook.com                      |           |
| nenningsu                               | AT1234567      |                         | northe@progressbook.com                         |           |
| northe                                  |                |                         | clarksonm@progressbook.com                      |           |
| northe                                  | AT7654321      |                         |                                                 |           |

### 👬 From File

- 5. On the **Import** tab, review the information. Correct any errors you want to correct and upload the file again. Otherwise, continue to the next step.
- 6. Click Import.

| ogressBook. | - Pare                                    | entAccess User Impo                                                                           | rt                                                                                  | Home   GradeBook   P                                                               | rincipal   Guidance   Clerical   Curriculum   Food   Attendance   P/                                                                                                    |
|-------------|-------------------------------------------|-----------------------------------------------------------------------------------------------|-------------------------------------------------------------------------------------|------------------------------------------------------------------------------------|----------------------------------------------------------------------------------------------------|
|             | '                                         |                                                                                               |                                                                                     |                                                                                    |                                                                                                    |
|             | ~                                         | Method                                                                                        | Vpload                                                                              | <b>~</b> M                                                                         | appings 4 Import                                                                                                    |
|             | < Prev                                    | /ious                                                                                         |                                                                                     |                                                                                    | 6<br>Import                                                                                                    |
|             | Review                                    | w account char                                                                                | nges prior to i                                                                     | import                                                                             |                                                                                                    |
| 5           | Review the<br>details resp<br>import proc | information to ensure you<br>pectively to review the issue<br>cess. If you still want to impo | want to continue with the<br>s prior to importing. Not<br>ort accounts after review | e import process. If any<br>te that student accounts<br>ving the issues, click Imp | errors or conflicts occurred, click error details and warning<br>with errors associated will not be created during the<br>ort. Otherwise, correct any issues before importing. |
|             | New Ac                                    | counts: 0                                                                                     |                                                                                     |                                                                                    |                                                                                                    |
|             | Updates                                   | :: 0                                                                                          |                                                                                     |                                                                                    |                                                                                                    |
|             | Conflict<br>Please rev                    | <b>s: 5</b><br>iew the items or select a ne                                                   | w file and try again.                                                               |                                                                                    |                                                                                                    |
|             | Line #                                    | Student Name                                                                                  | User Name                                                                           | Student Number                                                                     | Email                                                                                                    |
|             | 1                                         | Bell,Jacob                                                                                    | bellj1                                                                              | LV1234567                                                                          | bellj@progressbook.com                                                                                                    |
|             | • U                                       | pdated user name.                                                                             |                                                                                     |                                                                                    |                                                                                                    |
|             | 2                                         | Simpson,Gavin                                                                                 | simpsong                                                                            | LV7654321                                                                          | simpsong@progressbook.com                                                                                                    |
|             | • U                                       | odated user name.                                                                             |                                                                                     |                                                                                    |                                                                                                    |
|             | 3                                         | Hemmings, Audrey                                                                              | hemmingsa                                                                           | LV6362718                                                                          | hemmingsa@progressbook.com                                                                                                    |
|             | • Uj                                      | odated user name.                                                                             |                                                                                     |                                                                                    |                                                                                                    |
|             | 4                                         | North,Edward                                                                                  | northe                                                                              | AT1234567                                                                          | northe@progressbook.com                                                                                                    |

The Import tab displays a count of New Accounts, Updates, and Skipped Accounts.

**Note:** If a student already had a standard ProgressBook ParentAccess account, depending on the district settings, they may be able to log in with that account in addition to a Google account.

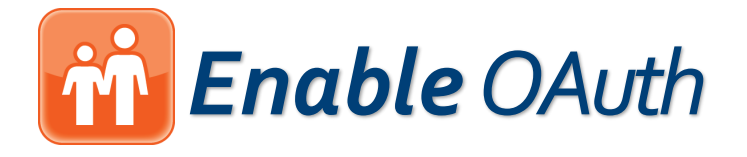

The ParentAccess administrator must turn on Google™ OAuth for the district after importing student accounts.

- 1. On the ParentAccess Administration screen, below District Setup, click District Settings.
- 2. On the **District Setup** screen, in the second gray section, enable the **Allow schools to use Google OAuth?** option by selecting **Yes**.
- 3. (Optional) In the **School Preferences** area, for the desired school, if you want to disallow students from logging in with standard ProgressBook accounts (so that they only have the option to log in with Google), disable the **ParentAccess Sign-in** option by selecting **Disable password sign-in for students**.

Image on next page

|                   | District Setup                                                                                                    | Home   GradeBook   Principal   Guidance   Clerical   Curriculum   Food   Attendance   PA Admin   Help   Lo                                                                                                    |
|-------------------|----------------------------------------------------------------------------------------------------|----------------------------------------------------------------------------------------------------|
| le Book           |                                                                                                    |                                                                                                    |
| elcome ProgressBo | ok Administrator                                                                                                    |                                                                                                    |
|                   | ID:                                                                                                    | : 31                                                                                                    |
|                   | Direct link to login:                                                                                                    | https://www.progressbook.com                                                                                                    |
|                   |                                                                                                    | Use this link to bypass the District Selection page. Useful when adding a direct link from your school website.                                                                                                    |
|                   | District Alias:                                                                                                    | ProgressBook City Schools                                                                                                    |
|                   |                                                                                                    | (Optional: If you enter nothing, the district's default name is used.)                                                                                                    |
|                   | District Home Page:                                                                                                    | http://www.progressbook.com                                                                                                    |
|                   |                                                                                                    | (Required: Input the URL of the district website where you want to direct users when they click the<br>district alias on the Parent Annees hanner )                                                                                                    |
|                   |                                                                                                    | Example: http://www.example.com                                                                                                    |
|                   | Logo File Name:                                                                                                    | progressbook.jpg                                                                                                    |
|                   | (This logo is for the Disarka Page)                                                                                                    | (Optional: If you enter nothing, the default logo is used.)                                                                                                    |
|                   |                                                                                                    |                                                                                                    |
|                   | Allow teachers to                                                                                                    | upload documents?: <pre>@yes ONo</pre>                                                                                                    |
|                   |                                                                                                    |                                                                                                    |
|                   | Allow schools to                                                                                                    | use Google OAuth?: <sup>(</sup> )Yes ONo                                                                                                    |
|                   | Allow schools to                                                                                                    | use Google OAuth?: <sup>()</sup> Yes ONo <sup>()</sup>                                                                                                    |
|                   | Allow schools to                                                                                                    | use Google OAuth?: <sup>(IIIIIIIIIIIIIIIIIIIIIIIIIIIIIIIIIIII</sup>                                                                                                    |
|                   | Allow schools to                                                                                                    | use Google OAuth?: <ul> <li>Yes ONo</li> </ul> School Preferences + Expand All - Collapse All                                                                                                    |
|                   | Allow schools to<br>2<br>al Elementary School<br>Password: @Allow<br>OAllow                                                                                                    | use Google OAuth?: <ul> <li>Yes ONo</li> </ul> School Preferences + Expand All — Collapse All v only masters and school admins to change parent passwords v principals, clerks, masters, and school admins to change parent passwords                                                                                                    |
|                   | Allow schools to<br>2<br>• 6<br>• 6<br>• 6<br>• 6<br>• 6<br>• 6<br>• 6<br>• 6                                                                                                    | use Google OAuth?: •Yes ONo         School Preferences         + Expand All         v only masters and school admins to change parent passwords         v principals, clerks, masters, and school admins to change parent passwords         v attendance comments in ParentAccess                                                                                                    |
|                   | Allow schools to<br>2<br>a Elementary School<br>Password: @Allow<br>OAllow<br>Attendance Comments: @Show<br>OHide                                                                      | use Google OAuth?:           • Expand All - Collapse All          School Preferences          • Expand All - Collapse All          v only masters and school admins to change parent passwords       v principals, clerks, masters, and school admins to change parent passwords       w attendance comments in ParentAccess       attendance comments but show attendance codes in ParentAccess                                                                                                    |
|                   | Allow schools to<br>2<br>C (Elementary School<br>Password: @Allow<br>OAllow<br>Attendance Comments: @Show<br>OHide<br>ParentAccess Sign-In: @Enab<br>ODisat                            | school Preferences       + Expand All       - Collapse All         v only masters and school admins to change parent passwords       v principals, clerks, masters, and school admins to change parent passwords         v attendance comments in ParentAccess       attendance comments but show attendance codes in ParentAccess         oble password sign-in for students       ble password sign-in for students                                                                                                    |
|                   | Allow schools to<br>2<br>a Elementary School<br>Password: @Allow<br>OAllow<br>Attendance Comments: @Show<br>OHide<br>ParentAccess Sign-In: @Enab<br>ODisat<br>Student Schedules: @Show | use Google OAuth?:           • Expand All - Collapse All          School Preferences          • Expand All - Collapse All          v only masters and school admins to change parent passwords       v principals, clerks, masters, and school admins to change parent passwords       w attendance comments in ParentAccess       attendance comments but show attendance codes in ParentAccess       ole password sign-in for students       ble password sign-in for students       v schedules in ParentAccess before the start of school                                                        |
| 3                 | Allow schools to<br>2<br>4<br>4<br>4<br>4<br>4<br>4<br>4<br>4<br>4<br>4<br>4<br>4<br>4                                                                                                 | school Preferences       + Expand All - Collapse All         v only masters and school admins to change parent passwords       v principals, clerks, masters, and school admins to change parent passwords         v attendance comments in ParentAccess       attendance comments but show attendance codes in ParentAccess         ble password sign-in for students       ble password sign-in for students         v schedules in ParentAccess before the start of school       isidate:                                                                                                    |
| 3                 | Allow schools to                                                                                                    | use Google OAuth?: •Yes ONo         School Preferences         * Expand All - Collapse All         v only masters and school admins to change parent passwords         v principals, clerks, masters, and school admins to change parent passwords         v attendance comments in ParentAccess         attendance comments but show attendance codes in ParentAccess         ole password sign-in for students         ble password sign-in for students         v schedules in ParentAccess before the start of school         misd ate:         max warrater         Marceller         Marceller |

**Note:** Google and the Google logo are registered trademarks of Google Inc., used with permission.